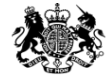

Medicines & Healthcare products Regulatory Agency

### **Submitting via MHRA Submissions portal**

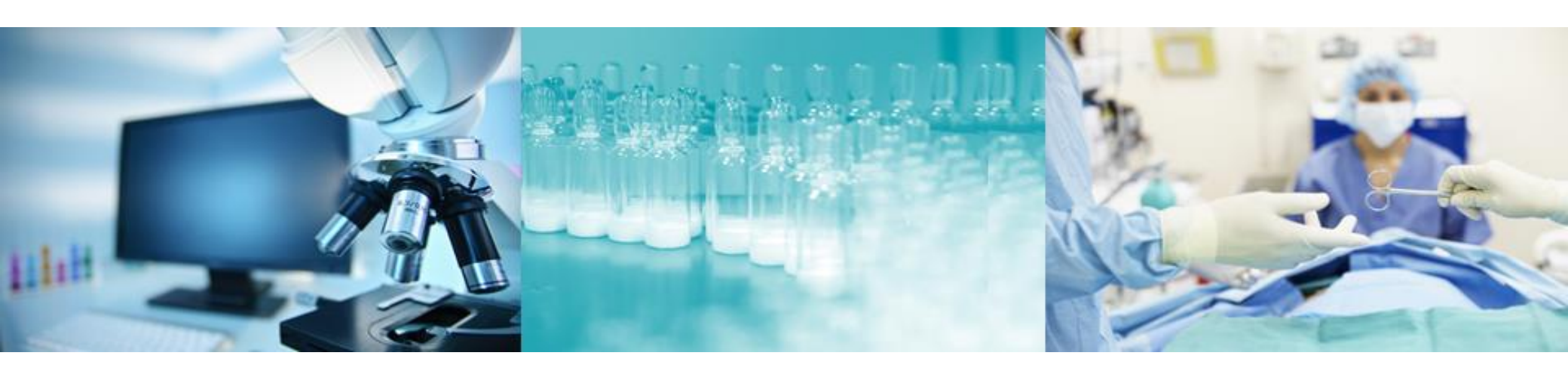

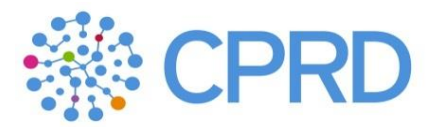

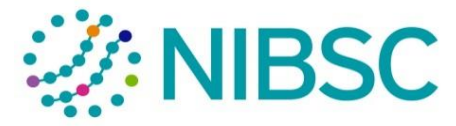

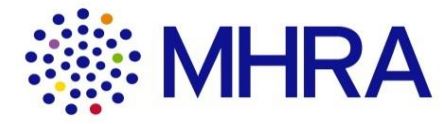

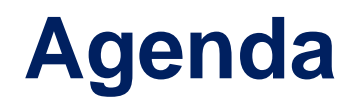

| Item                           |
|--------------------------------|
| Intro                          |
| The MHRA Submissions homepage  |
| Submitting e-cigarettes        |
| Submitting via Human Medicines |
| Submitting PSURS               |
| Submitting PIPs                |
| Next Steps                     |

## Introductions

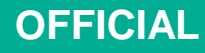

#### **This webinar**

- The requirements and proposals we are presenting are drafts, and do not at this stage represent Government policy.
- This session is to provide information and can be shared with colleagues.
- This Webinar is to showcase and answer questions on the technical process of submitting information.

#### Webinar purpose

This webinar will focus on MHRA Submissions

- Providing an overview of MHRA Submissions Homepage
- How to raise a query from the MHRA Submissions Homepage and find support documents
- Submitting marketing authorisation and Clinical trial applications via the Human Medicines tile
- Submitting PSURs
- Submitting PIPs
- Submitting e-cigarette notifications
- Next steps

# **1. MHRA Submissions Homepage**

#### **MHRA Submissions overview**

Video demo:

MHRA Submission Homepage

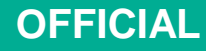

# 2. e-cigarette notifications

#### **E-cigarette Submission– Industry User Journey**

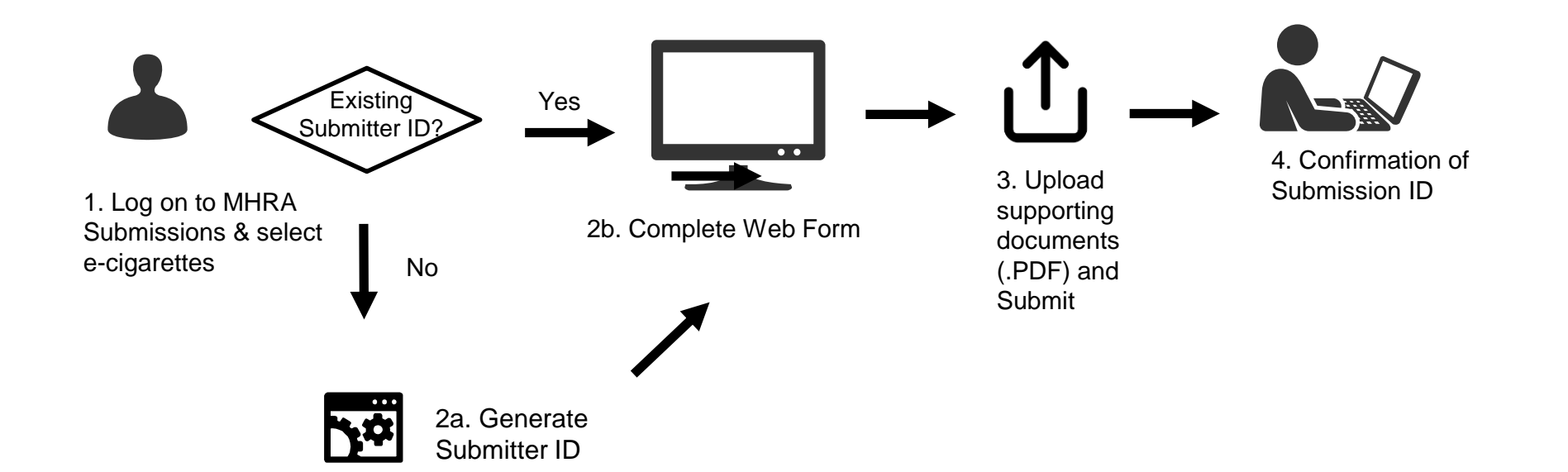

| Submission Type | Route into MHRA  | Submission Format                       | Associated File<br>upload | XML Creation? |
|-----------------|------------------|-----------------------------------------|---------------------------|---------------|
| E-cigarette     | MHRA Submissions | Webform, edit previously submitted data | attachments               | No            |

# E-cigarette Bulk Submissions– Industry User Journey

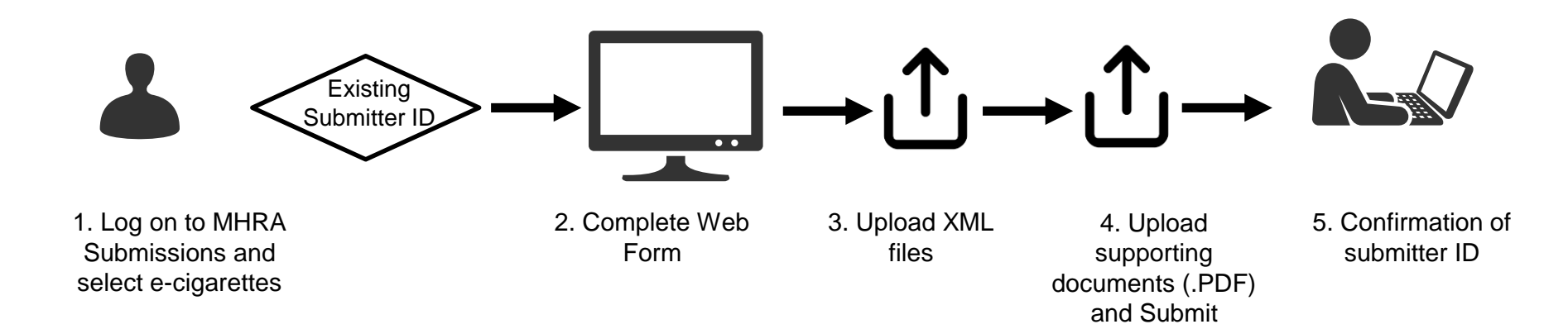

| Submission Type     | Route into MHRA  | Submission Format                    | Associated File<br>upload | XML Creation? |
|---------------------|------------------|--------------------------------------|---------------------------|---------------|
| E-cigarettes – Bulk | MHRA Submissions | Webform related to submitter details | attachments               | No            |

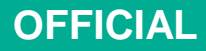

### **E-cigarette notifications**

Video demo

Making an e-cigarette submission

Making a Bulk Submission

# **3. Human Medicines**

# What applications will be sent via Human Medicines?

| Regulatory Activity                            |
|------------------------------------------------|
| Initial Marketing Authorisation Application    |
| CAP Grandfathering Full Initiating Sequence    |
| CAP Grandfathering Full Initiating Sequence    |
| Incorporating Change of Ownership (COA)        |
| CAP Grandfathering Minimal Initiating Sequence |
| CAP Grandfathering Minimal Initiating Sequence |
| Incorporating Change of Ownership (COA)        |
| Variation Type IA                              |
| Variation Type IB                              |
| Variation Type II                              |
| Renewal (yearly or 5-yearly)                   |
| Information Update                             |
| Active Substance Master File                   |
| Plasma Master File                             |
| Paediatric submission, Article 29              |
| Paediatric submission, Article 46              |
| Full PIQ assessment - Notification 61(3)       |
| Change of Ownership Application (COA)          |

| Ownership Application (COA) - EU to UK MAH      |
|-------------------------------------------------|
| Article 23a/24 Sunset Clause Notification       |
| Withdrawal during assessment or withdrawal of a |
| marketing authorisation                         |
| Clinical Trial                                  |
| Parallel Import (PLPI) Variation                |
| Parallel Import (PLPI) Initial                  |
| Parallel Import (PLPI) Renewal                  |
| Targeted Assessment                             |
| Baseline Submission                             |
| Development Safety Update Reports               |
| BROMI Self Certification - Notification 61(3)   |
| Notified Body Designation                       |
| Homeopathic National Rules (NR)                 |
| Homeopathic MP application (HR)                 |
| Herbal MP application (THR)                     |
| Article 45 - Paediatric submission              |
| Early Access to Medicines UK                    |
| Export Certificates                             |
| CCC Procedure UK                                |

#### Human Medicines- Industry User Journey

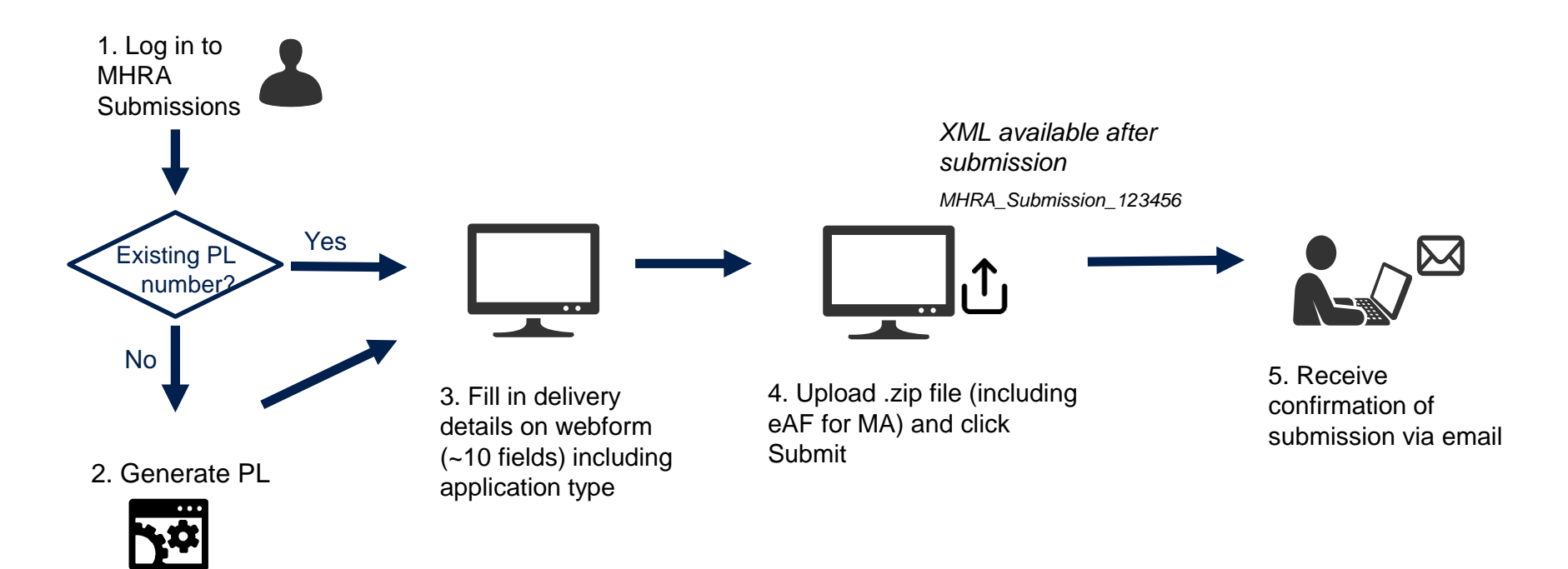

| Submission Type                      | Route into MHRA  | Submission Format                         | Associated File<br>upload               | XML<br>Creation? | Comments                                                                                                    |
|--------------------------------------|------------------|-------------------------------------------|-----------------------------------------|------------------|----------------------------------------------------------------------------------------------------|
| All types outlined in previous slide | MHRA Submissions | <ul> <li>1 webform, ~10 fields</li> </ul> | .zip file<br>(e.g. MA - eCTD<br>format) | Yes              | Note – Uploading large files as<br>outlined here is the preferred<br>method. Please inform us if you<br>have a requirement to submit via<br>SFTP from Day 1. |

## **Clinical Trial applications**

All clinical trial applications types will be submitted via this Human Medicines tile.

| Human Medicines Delivery File Submission |           |                |                                     |  |
|------------------------------------------|-----------|----------------|-------------------------------------|--|
|                                          |           |                | Select a regulatory sub activity    |  |
|                                          |           | Empile         | Original Submission                 |  |
| Regulatory Area Pr                       | Procedure |                | Validation Correction Request (VCR) |  |
|                                          | Flocedure | Lindis         | Response                            |  |
|                                          |           |                | Batch Specific Variation            |  |
| Generate delivery                        |           |                | CT - Initial                        |  |
| file only: 🖌                             |           |                | CT - GNA                            |  |
| User:                                    |           | Area: *        | CT - Amendment                      |  |
| william.p.kelly@accenture.com            |           | Select an area | Cr - Anenanene                      |  |
| (william.p.kelly@accenture.com)          |           |                | CT - EOT                            |  |
| Regulatory Activity: *                   |           |                | CT - CSR                            |  |
| Clinical Trial 🔹                         |           | -              | Select a regulatory sub activity    |  |

Please note - For all new clinical trial submissions post 1<sup>st</sup> Jan 2021 your Application Form (PDF and XML) should be generated in IRAS (<u>https://www.myresearchproject.org.uk/</u>). If you have already created and downloaded an Annex 1 form (PDF and XML) in EudraCT before the end of the year, this will be accepted. It will still be required to obtain and use a EudraCT Number as your trial reference number.

#### **Human Medicines submissions**

Video demos

Generating a PL Number

Making a human medicines application

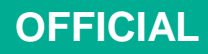

# 4. PSUR

#### **PSUR Submissions – Industry User Journey**

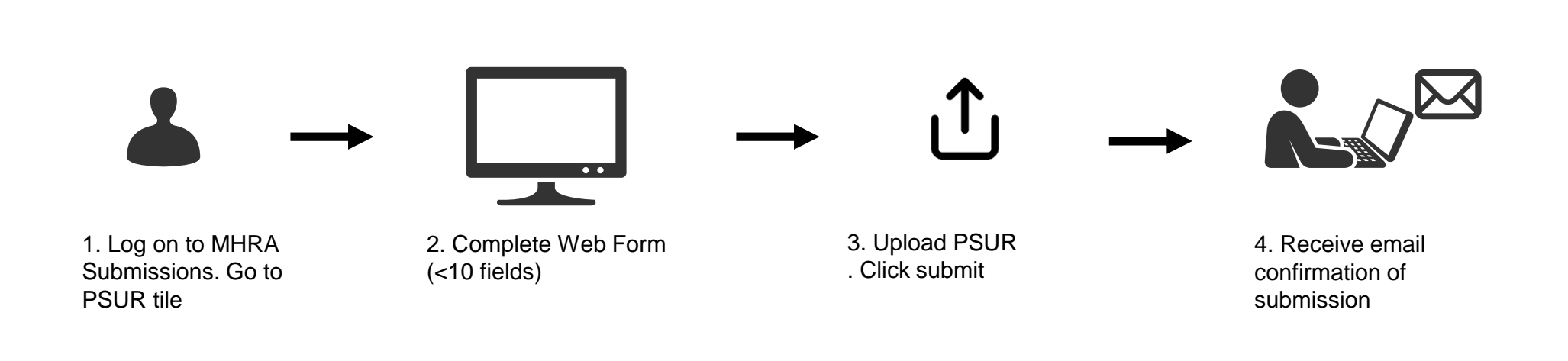

| Submission Type | Route into MHRA  | Submission Format     | Associated File<br>upload | XML Creation? | Download copy<br>of Application<br>Required? |
|-----------------|------------------|-----------------------|---------------------------|---------------|----------------------------------------------|
| PSUR            | MHRA Submissions | 1 webform, <10 fields | Zip/pdf or word           | No            | No                                           |

#### **PSUR** submissions

Video demo Making a PSUR submission

# 5. PIPs

#### **PIPs Submissions – Industry User Journey**

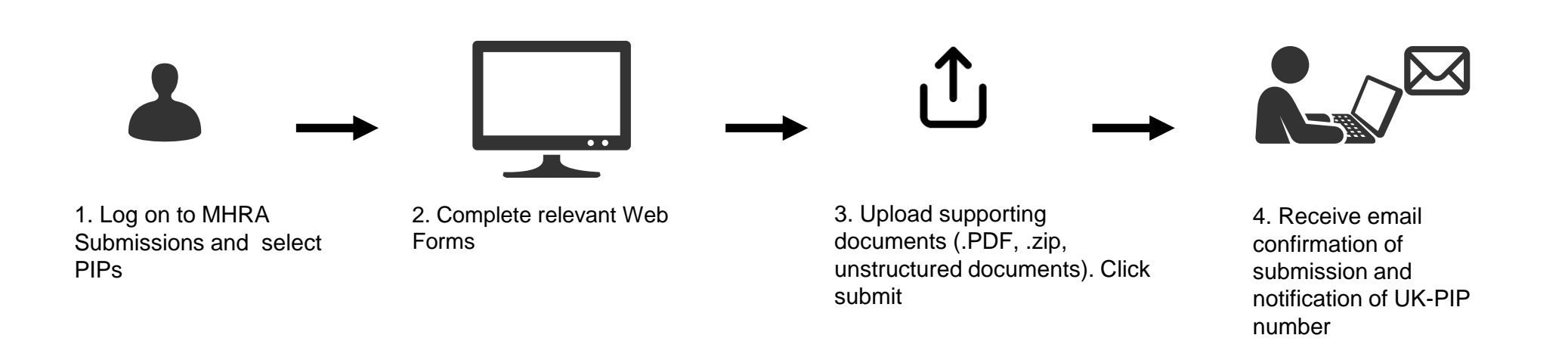

| Submission Type | Route into MHRA  | Submission Format    | Associated File<br>upload                          | XML Creation? | Download copy<br>of Application<br>Required? |
|-----------------|------------------|----------------------|----------------------------------------------------|---------------|----------------------------------------------|
| PIPs            | MHRA Submissions | 5 webforms available | .PDF file, .zip file,<br>unstructured<br>documents | No            | No                                           |

#### **PIPs submissions**

Video demo <u>Making a PiP Submission</u>

#### **Next Steps:**

- Ensure that your organisation completes the user access steps for MHRA Submissions prior to 31<sup>st</sup> December 2020.
- These steps and guidance are found here:

https://www.gov.uk/guidance/registering-to-make-submissions-to-the-mhra-from-1-january-2021

• For any support please contact submissions@mhra.gov.uk